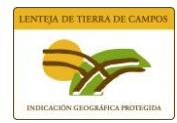

## SOLICITUD DE INSCRIPCIÓN

ACTUALIZAR LA APLICACIÓN SI YA ESTÁ INSTALADA. Hay móviles que actualizan automáticamente, pero otros no, para asegurarse hay que ir a play store y actualizar, en los ordenadores se actualiza al abrir la aplicación instalada.

INSTALAR LA APLICACIÓN SI NO ESTÁ INSTALADA. Instrucciones en archivo Requisitos.

Antes de entrar por primera vez hay que **CREAR UNA CUENTA** (flecha roja) indicar un correo y una contraseña elegida por el usuario, de esta forma permite editar la solicitud y cuaderno de campo desde distintos dispositivos. Si ya se creó la cuenta el año pasado se entrará con el mismo correo y contraseña, en el caso de haber olvidado la contraseña seguir los pasos la clicar en ¿Olvidaste tu contraseña?

Toda la información que se vaya añadiendo se guarda automáticamente.

Para los ORGANISMOS QUE REALICEN LOS TRÁMITES se recomienda utilizar su propio correo electrónico para crear la cuenta y el del agricultor se reflejará en la solicitud de la inscripción (IMPORTANTE PONER EN LA SOLICITUD EL CORREO DEL AGRICULTOR) ambos recibirán la solicitud registrada.

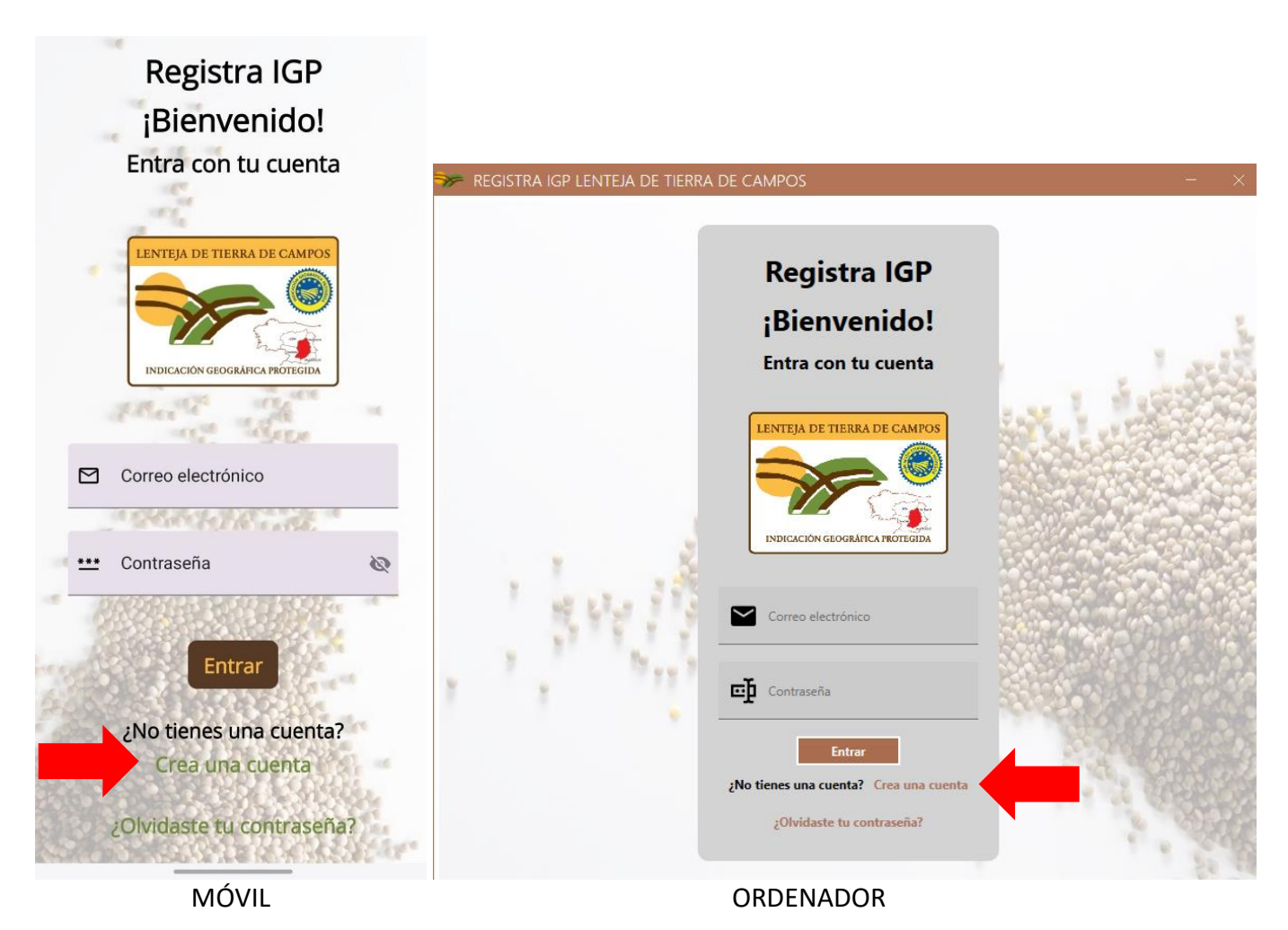

Una vez creada la cuenta ya se puede entrar introduciendo correo y contraseña.

En el menú principal está activada, por defecto, la campaña de este año.

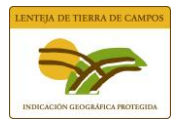

Para generar una **NUEVA SOLICITUD** clicar en el botón Solicitud de Inscripción y dentro de este menú en el botón Nueva (flecha roja).

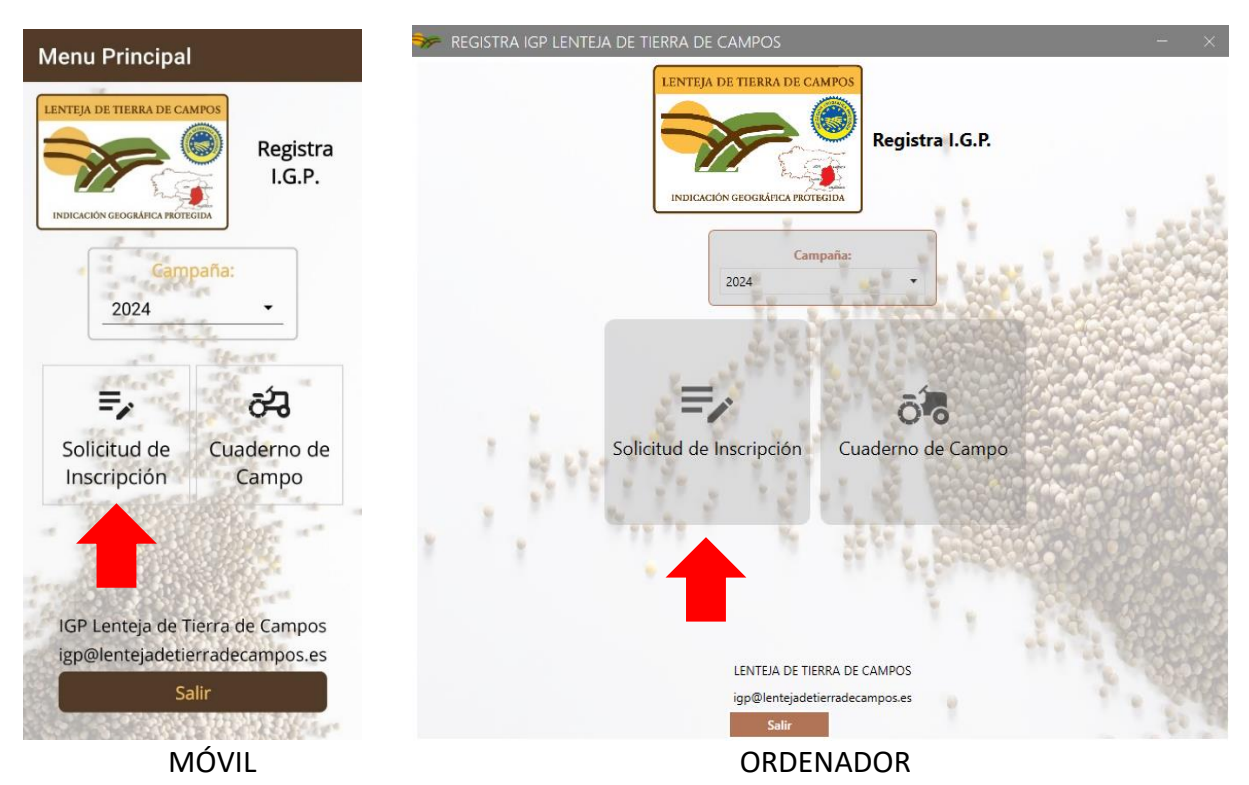

Al principio solo estará activo el botón de solicitud, el del cuaderno de campo lo estará cuando revisemos la solicitud y se confirme el registro, se recibirá un correo electrónico de confirmación del registro de la solicitud y en ese momento estará activo.

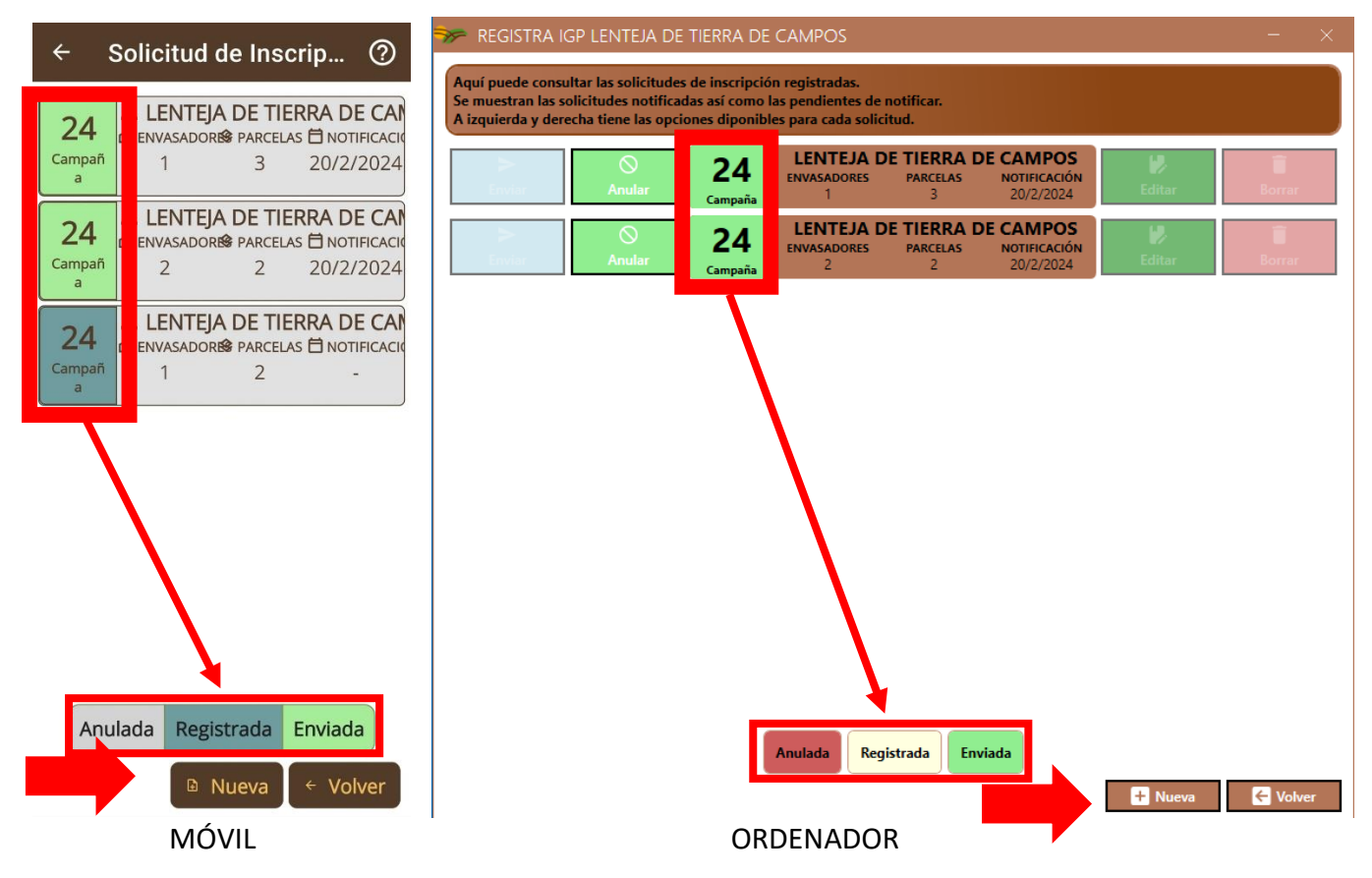

Con una misma cuenta se pueden solicitar varias inscripciones de varios agricultores. Si hay solicitudes registradas se verán en esta pantalla y su estado se sabrá por el color de la casilla de campaña 24.

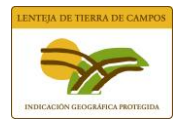

En la ventana Nueva solicitud hay que **RELLENAR TODOS LOS DATOS** solicitados (al finalizar se guardan automáticamente).

| Solicitud de Inscripción                     | citud de Inscripción REGISTRA IGP LENTEJA DE TIERRA DE CAMPOS |                                                                 |          |  |  |  |  |
|----------------------------------------------|---------------------------------------------------------------|-----------------------------------------------------------------|----------|--|--|--|--|
|                                              | Cumplimente los camp                                          | pos a continuación. Los campos marcados con * son obligatorios. | <b>E</b> |  |  |  |  |
| Persona Jurídica 🌑                           | Persona Jurídica 🧲                                            |                                                                 |          |  |  |  |  |
| NIF/CIF *                                    | NIF/CIF *                                                     |                                                                 | ×        |  |  |  |  |
| Apellidos * Nombre *                         |                                                               |                                                                 |          |  |  |  |  |
| Domicilio * 1                                | Razón Social *                                                |                                                                 |          |  |  |  |  |
| Localidad *                                  | REP. DE PERSONA JURÍE                                         | ÍDICA                                                           |          |  |  |  |  |
| Codigo Postal *                              | Representante *                                               |                                                                 |          |  |  |  |  |
| Persona de Contacto<br>Persona de Contacto   | NIF *                                                         | Teléfono *                                                      |          |  |  |  |  |
| E-Mail * Teléfono *                          |                                                               |                                                                 |          |  |  |  |  |
|                                              | Domicilio *                                                   |                                                                 |          |  |  |  |  |
| <ul> <li>* Registrar parcelas (0)</li> </ul> | Localidad *                                                   |                                                                 |          |  |  |  |  |
| 4                                            | Código Postal *                                               | Provincia *                                                     |          |  |  |  |  |
| Firmar y Enviar Scancelar                    |                                                               | ► Firmar y Enviar                                               | Cancelar |  |  |  |  |
| MÓVIL                                        |                                                               | ORDENADOR                                                       |          |  |  |  |  |

La primera casilla, Persona Jurídica, solo se activará si el titular de la solicitud es persona jurídica (flecha roja).

| Seleccionar envasador                | L | z        |
|--------------------------------------|---|----------|
| AGROPECUARIA PALENTINA S. COOP.      |   | + Añadir |
| LEGUMBRES PENELAS S.L.               |   |          |
| SELECCIÓN DE PRODUCTOS LEONESES S.A. |   | 2        |
| LEGUMBRES LUENGO S.A.                |   |          |
| PRODUCTOS AGRARIOS POLIFER S.A.      |   |          |
| BERNABE CAMPAL S.L.                  |   |          |
| LEGUMBRES EL MARAGATO S.L.           |   |          |
| Legumbres el Peregrino 16, S.L.      |   |          |
| LEGUMBRES MONTES S.L.                |   |          |
| LA HUERTA DE FRESNO S. Coop.         |   |          |
| LEGUMBRES SANTA SOFIA S.L.           |   |          |
|                                      |   |          |
|                                      |   |          |
|                                      |   |          |
|                                      |   |          |
|                                      |   |          |
|                                      |   |          |
|                                      |   |          |
|                                      |   |          |
|                                      |   |          |
|                                      |   |          |
|                                      |   |          |
|                                      |   |          |

Dentro del menú SELECCIONAR ENVASADORES. clicar en seleccionar envasador, elegir del desplegable, clicar botón añadir y botón aceptar, si se añade por error un envasador se puede quitar (en el móvil desplazando en la barra del envasador añadido hacia la izquierda y en ordenador en la casilla quitar situada a la derecha de la barra del añadido). envasador Para comprobar que está correctamente seleccionado en el menú tiene que reflejarse en el paréntesis el número de envasadores. Se pueden elegir uno o más envasadores.

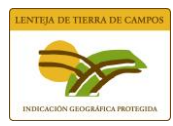

| ≽ REGISTRA IGP LE                                                                   | NTEJA DE TIER                                                    | RA DE CAMPOS                                                   |                  |                              | - | × |
|-------------------------------------------------------------------------------------|------------------------------------------------------------------|----------------------------------------------------------------|------------------|------------------------------|---|---|
| Indique los datos de la p<br>Repita el proceso si quier<br>Si desea eliminar alguna | arcela a registrar y<br>re registra mas pa<br>parcela, pulse Qui | r pulse Añadir.<br>rcelas.<br>tar a la derecha de la parcela ( | correspondiente. |                              |   |   |
| Provincia *<br>VALLADOLID                                                           | ₹                                                                | Municipio *<br>ADALIA                                          | 1                |                              |   | * |
| Polígono *<br>1                                                                     |                                                                  | Parcela *<br>5040                                              |                  | Recinto *<br>1               |   |   |
| Superficie *<br>25,00                                                               |                                                                  | Superficie Sembrada *<br>15,00                                 |                  | Cultivo anterior *<br>CEBADA |   |   |
|                                                                                     |                                                                  | + Añad                                                         | lir              |                              |   |   |
|                                                                                     |                                                                  | 2                                                              |                  |                              |   |   |
|                                                                                     |                                                                  |                                                                |                  |                              |   |   |
|                                                                                     |                                                                  |                                                                |                  |                              |   |   |
|                                                                                     |                                                                  |                                                                |                  |                              |   |   |
|                                                                                     |                                                                  |                                                                |                  | 3                            |   |   |

Dentro del menú **REGISTRAR PARCELAS** rellenar todos los datos solicitados e ir clicando en el botón añadir para cada parcela, una vez añadidas todas las parcelas deseadas clicar en el botón aceptar.

En la pantalla principal, se comprobará que están correctamente añadidas todas las parcelas observando si en el paréntesis está el número de parcelas añadidas.

En este menú se detalla cultivo anterior y se volcará al cuaderno de campo.

Al igual que en seleccionar envasador si se añade una parcela por error se puede eliminar en botón quitar, en ordenador aparece de la siguiente manera:

|            |      |      | ADALIA |       |           |          |
|------------|------|------|--------|-------|-----------|----------|
|            | POL. | PAR. | REC.   | SUP.  | SUP. SEM. | 📋 Quitar |
| VALLADOLID | 1    | 5040 | 1      | 25.00 | 15.00     |          |

Y en el móvil se ha de desplazar hacia la izquierda la barra de la parcela añadida para que aparezca el botón quitar. Se procede de igual forma en la pantalla principal para editar una solicitud guardada.

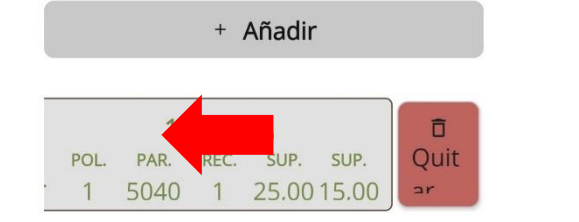

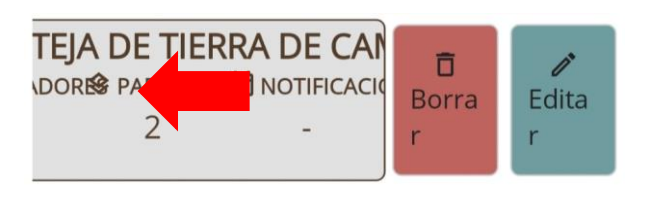

Comprobar que en los paréntesis de los dos botones está el número que se ha solicitado.

| Seleccionar envasadores ( 1 ) * | Registrar parcelas ( 1 ) * |
|---------------------------------|----------------------------|
|---------------------------------|----------------------------|

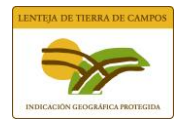

Cuando se hayan añadido todos los datos clicar en el botón **FIRMAR Y ENVIAR**, en los móviles se firma con el dedo en la casilla habilitada y en ordenadores clicar en la casilla de "Autorizo el envío de esta notificación".

Confirmar en el botón 🖌 (móvil) o aceptar (ordenador) para proceder a su envío.

| Solicitud de Inscripción                                                                                                    |  |  |  |  |  |  |  |
|----------------------------------------------------------------------------------------------------|--|--|--|--|--|--|--|
| Persona Jurídica 🗨                                                                                                    |  |  |  |  |  |  |  |
| NIF/CIF*                                                                                                    |  |  |  |  |  |  |  |
| Declara:<br>- Ser ciertos los datos aportados en<br>esta Solicitud de Inscripción.<br>- Conocer el Reglamento del Consejo<br>Regulador, comprometiéndose<br>mediante esta solicitud a su<br>cumplimiento y a informar de los<br>cambios producidos en los datos<br>aportados. |  |  |  |  |  |  |  |
|                                                                                                    |  |  |  |  |  |  |  |
| A 2 8                                                                                                    |  |  |  |  |  |  |  |
|                                                                                                    |  |  |  |  |  |  |  |
| > Firmar y Enviar <sup>®</sup> Cancelar                                                                                                    |  |  |  |  |  |  |  |

MÓVIL

| CONFIRMACIÓN DE ENVÍO                                                                                                    | × |
|----------------------------------------------------------------------------------------------------|---|
| Confirmación de Envío                                                                                                    |   |
| Declara:<br>- Ser ciertos los datos aportados en esta Solicitud de Inscripción.<br>- Conocer el Reglamento del Consejo Regulador, comprometiéndose<br>mediante esta solicitud a su cumplimiento y a informar de los cambios<br>producidos en los datos aportados.                                                                                           |   |
| Autorizo el envío de esta notificación.                                                                                                    |   |
| Aceptar Cancelar                                                                                                    |   |
| CONFIRMACIÓN DE ENVÍO                                                                                                    | × |
|                                                                                                    |   |
| Confirmación de Envío                                                                                                    |   |
| Confirmación de Envío<br>Declara:<br>- Ser ciertos los datos aportados en esta Solicitud de Inscripción.<br>- Conocer el Reglamento del Consejo Regulador, comprometiéndose<br>mediante esta solicitud a su cumplimiento y a informar de los cambios<br>producidos en los datos aportados.                                                                  | s |
| Confirmación de Envío<br>Declara:<br>• Ser ciertos los datos aportados en esta Solicitud de Inscripción.<br>• Conocer el Reglamento del Consejo Regulador, comprometiéndose<br>mediante esta solicitud a su cumplimiento y a informar de los cambios<br>producidos en los datos aportados.                                                                  | 5 |
| Confirmación de Envío<br>Declara:<br>• Ser ciertos los datos aportados en esta Solicitud de Inscripción.<br>• Conocer el Reglamento del Consejo Regulador, comprometiéndose<br>mediante esta solicitud a su cumplimiento y a informar de los cambios<br>producidos en los datos aportados.<br>1 Autorizo el envío de esta notificación<br>2 Aceptar Cancela | 5 |

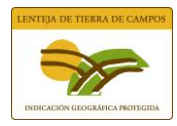

Aparecerá una ventana con la cuota a pagar (flecha roja) y con el borrador de la solicitud para su revisión, si todos los datos están correctos clicar en el botón enviar.

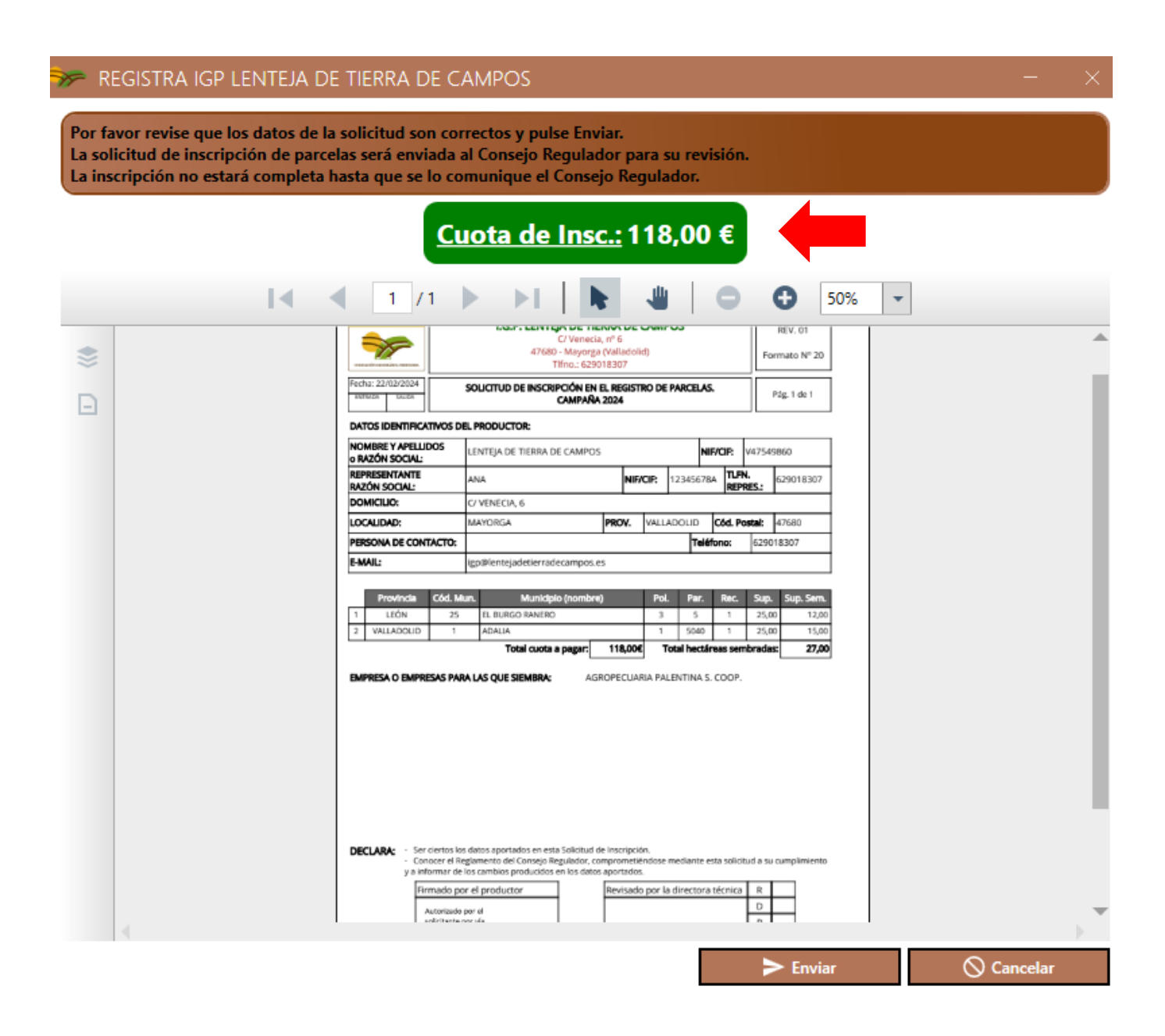

La solicitud se recibirá por correo electrónico, recibirá la solicitud el titular y si este es diferente al correo registrado en la cuenta también llegará la solicitud a este correo electrónico.

POR ESO SE RECOMIENDA QUE LOS ORGANISMOS O AGRICULTORES QUE VAYAN A GESTIONAR VARIAS SOLICITUDES CREEN LA CUENTA CON SU CORREO, Y EN LA SOLICITUD AÑADAN EL CORREO DE CADA TITULAR.

En este correo se informará de la cuota a pagar y del número de cuenta bancaria para efectuar el ingreso.

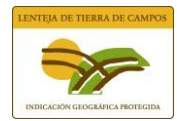

### **CUADERNO DE CAMPO**

IMPORTANTE: El cuaderno de campo solo estará activo cuando se reciba el correo electrónico enviado por la IGP con la confirmación de registro de solicitud. En este correo se informará a la vez de las analíticas a realizar.

HERRAMIENTA PORTAL DE SUELOS a disposición del ciudadano, el enlace del visor de datos en la Web de Itacyl es https://liferay.itacyl.es/web/suelos/visor\_datos. Si las parcelas a inscribir por primera vez en el registro de la IGP, están contiguas a las reflejadas en este visor con análisis registrados, se admiten estos como justificante de autocontrol del productor, informar al C.R.

Para ACCEDER AL CUADERNO DE CAMPO introducir correo y contraseña registrada en la cuenta y a continuación clicar en el botón Cuaderno de campo (flecha roja). Se pueden meter datos indistintamente en el móvil u ordenador o en distintos móviles u ordenadores, se irá guardando automáticamente.

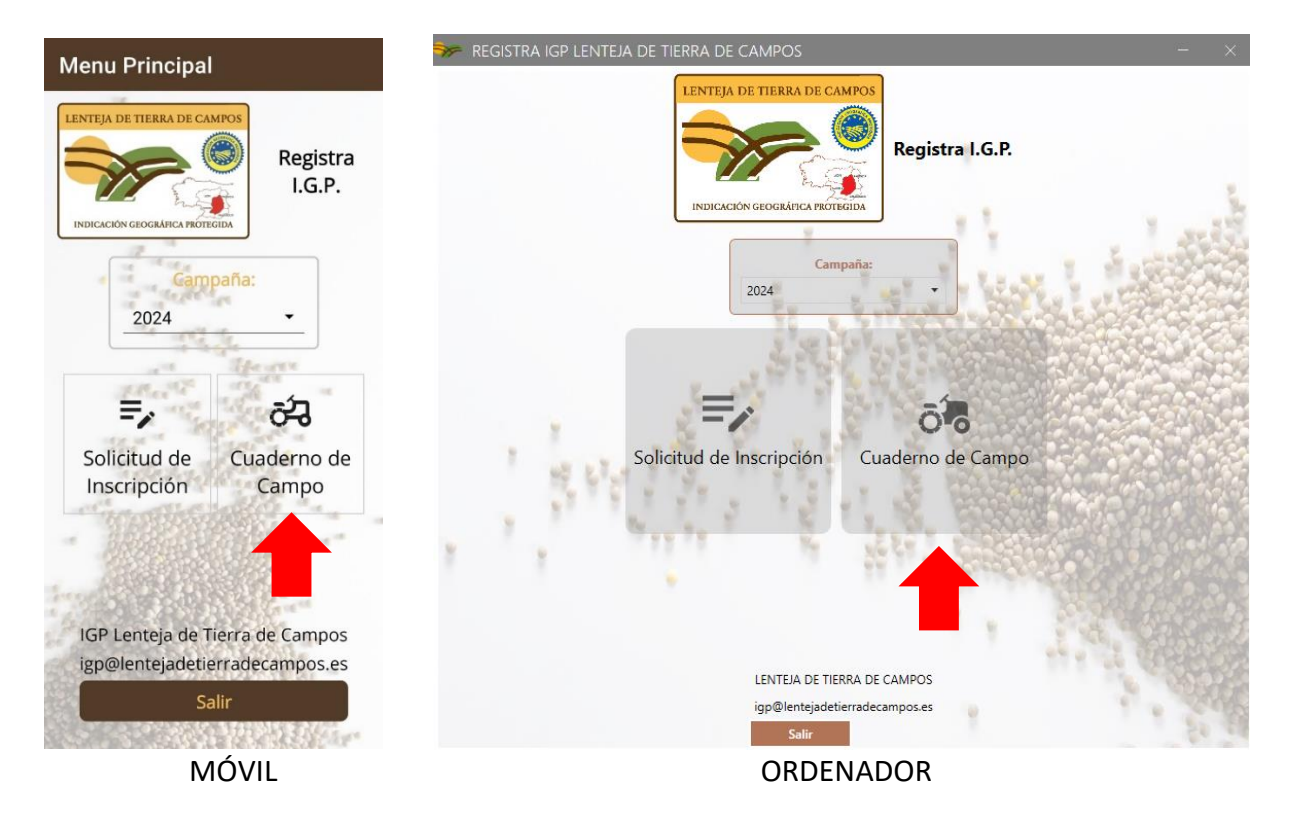

IMPORTANTE: EL CUADERNO DE CAMPO SOLO SE ENVIARÁ A LA IGP CUANDO SE HAYA RELLENADO COMPLETAMENTE. SE RECORDARÁ CADA VEZ QUE SE ACCEDA AL CUADERNO DE CAMPO.

| Aviso                                                                                                |
|----------------------------------------------------------------------------------------------------|
| Por favor, no envíe el cuaderno de campo hasta no haber<br>cumplimentado todos los datos necesarios. |
| Aceptar                                                                                              |

Al clicar en aceptar se accede al menú cuaderno de campo donde estarán todas las solicitudes registradas en una misma cuenta.

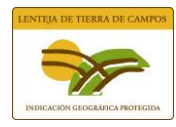

EDITAR CUADERNO DE CAMPO: Para empezar a editar clicar en el botón editar.

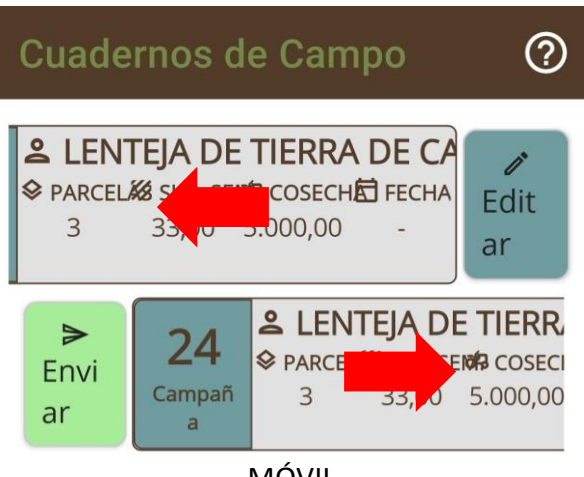

MÓVIL

En el móvil desplazar hacia la izquierda para editar y si ya está completado el cuaderno de campo desplazar hacia la derecha para enviar.

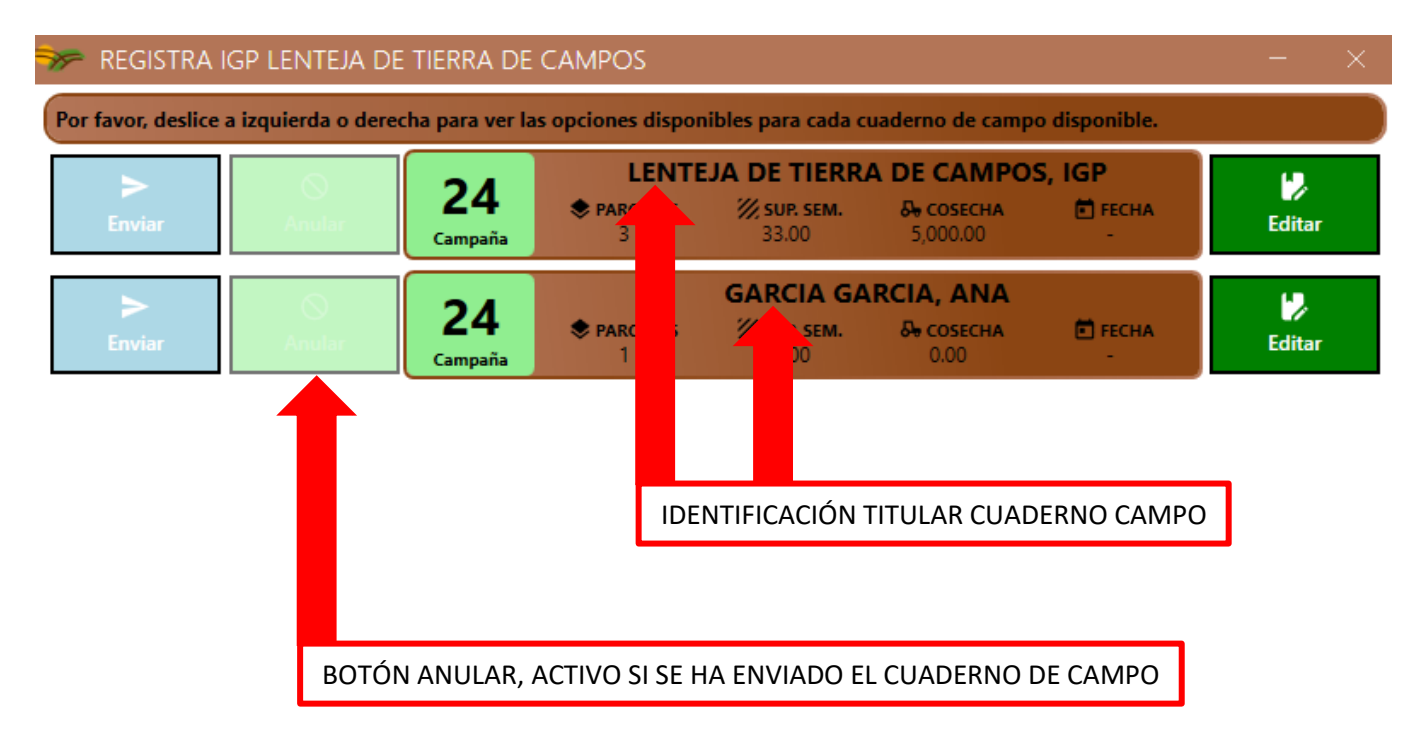

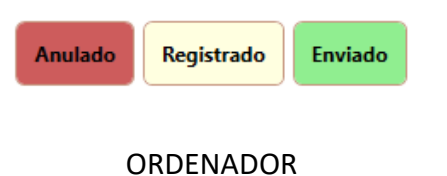

← Volver

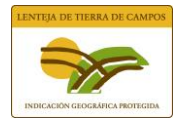

Las parcelas se vuelcan automáticamente de la solicitud entregada y registrada en la IGP.

| ≫ REGISTRA                                              | A IGP LENT                                      | eja de tierr                                            | A DE CAMPC                                           | S                                              |                                             |                                  | - ×             |
|---------------------------------------------------------|-------------------------------------------------|---------------------------------------------------------|------------------------------------------------------|------------------------------------------------|---------------------------------------------|----------------------------------|-----------------|
| Cumplimente la<br>Si alguno de los<br>Luego, si lo dese | os datos relat<br>datos son co<br>ea, podrá edi | ivos al cuaderno<br>ompartidos por<br>itar los datos de | o de campo.<br>varias o todas la<br>las parcelas ind | as parcelas utilice la<br>lividualmente desliz | opción de datos con<br>zando cada parcela h | nunes.<br>acia la izquierda y pu | ılsando Editar. |
| 21                                                      | LENTEJ                                          | A DE TIERRA                                             | A DE CAMPO                                           | DS, IGP                                        |                                             |                                  |                 |
| Campaña                                                 | Nº Parcela<br>Sup. Semb                         | ıs: 3<br>orada: 33 ha                                   |                                                      |                                                |                                             |                                  |                 |
|                                                         | Decla                                           | aración de Cosec                                        | ha (5.000,0 kg)                                      |                                                |                                             | Datos Comunes                    |                 |
| Parcelas Reg                                            | gistradas:                                      |                                                         |                                                      |                                                |                                             |                                  |                 |
| 47<br>VALLADOLID                                        | POL.<br>1                                       | PAR.<br>1                                               | <b>14 BAR</b><br>REC.<br>1                           | CIAL DE LA LO<br>SUP.<br>5.00                  | MA<br>SIEMBRA<br>20/2/2024                  | RECOLEC.<br>-                    | Editar          |
| 24                                                      |                                                 |                                                         | 1                                                    | 0 AMPUDIA                                      |                                             |                                  | μ.              |
| 34<br>PALENCIA                                          | POL.<br>4                                       | PAR.<br>4                                               | <b>REC.</b><br>4                                     | SUP.<br>3.00                                   | SIEMBRA<br>20/2/2024                        | RECOLEC.<br>-                    | Editar          |
| 47<br>VALLADOLID                                        | POL.<br>5                                       | PAR.<br>5                                               | 19<br>REC.<br>5                                      | BERCERUELO<br>SUP.<br>25.00                    | SIEMBRA<br>20/2/2024                        | RECOLEC.                         | 🔛<br>Editar     |
|                                                         |                                                 |                                                         |                                                      |                                                |                                             |                                  |                 |

**DECLARACIÓN DE COSECHA**: seleccionar envasador, fecha de entrega (formato de fecha en ordenadores 00/00/0000, ejemplo para 5 de julio 05/07/2024) y kilos recogidos **DESPUÉS DE PRELIMPIA**, añadir y aceptar.

🚫 Cancelar

🗸 Aceptar

| Envasador 1                                                                                                    | • | Fecha de entrega<br>17/07/2024 | Kilos (después de prelimpia) |               |
|----------------------------------------------------------------------------------------------------|---|--------------------------------|------------------------------|---------------|
| AGROPECUARIA PALENTINA S. COOP.<br>LEGUMBRES PENELAS S.L.<br>SELECCIÓN DE PRODUCTOS LEONESES S.A.<br>LEGUMBRES LUENGO S.A.<br>PRODUCTOS AGRARIOS POLIFER S.A.<br>BERNABE CAMPAL S.L.<br>LEGUMBRES EL MARAGATO S.L.<br>LEGUMBRES MONTES S.L.<br>LA HUERTA DE FRESNO S. Coop.<br>LEGUMBRES SANTA SOFIA S.L. |   | 2                              | 3                            | + Añadir<br>4 |
|                                                                                                    |   |                                |                              |               |

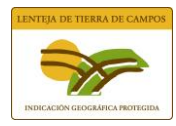

### Formato de fecha en móviles:

| Day | Month    | Year    |
|-----|----------|---------|
| 20  |          | 2022    |
| 21  | ene      | 2023    |
| 22  | feb      | 2024    |
| 23  | mar      | 2025    |
| 24  | abr      | 2026    |
|     | Cancelar | Aceptar |

Al dar a aceptar en pantalla principal ya se detalla entre paréntesis los kilos entregados.

Declaración de Cosecha (5.000,0 kg)

Para rellenar los datos solicitados hay dos opciones:

DATOS COMUNES<mark>:</mark> UNA VEZ QUE SE APLICAN LOS DATOS COMUNES SE VUELCAN A TODAS LAS PARCELAS, SI SE VUELVE A ABRIR YA NO APARECEN EN ESTA VENTANA PORQUE YA ESTÁN REFLEJADOS EN CADA PARCELA.

| 🗫 REGISTRA IGP LENTEJA D                                                                                                    | e tierra de campos                                                                                                    |                                                                                                    | - ×               |
|----------------------------------------------------------------------------------------------------|----------------------------------------------------------------------------------------------------|----------------------------------------------------------------------------------------------------|-------------------|
| Los datos indicados a continuación<br>Los datos registrados previamente<br>Si desea editar las parcelas individu<br>Si no ha recogido el producto ampa<br>Si no ha aplicado tratamientos, por | se aplicarán a todas las parcelas i<br>en las parcelas serán sustituidos p<br>ialmente podrá hacerlo desde la c<br>arado, por favor marque la casilla<br>favor maque la casilla de Sin trat                                                                                                    | ncluídas en el cuaderno de campo.<br>por los aquí indicados.<br>opción Editar de cada parcela.<br>de No recogió.<br>amientos.<br>2<br>Dosis de siembra | Entre 75 – 120 kg |
| <ul> <li>No recogió</li> <li>Fecha d</li> <li>4</li> <li>Abonado</li> <li>Sin tratamientos</li> </ul>                                                                                         | le recolección *                                                                                                    | 3                                                                                                    |                   |
|                                                                                                    | لمن المعادي المعادي معادي معادي معادي معادي معادي معادي معادي معادي معادي معادي معادي معادي معادي معادي معادي معادي معادي معاديم معاديم معمادي معاديم معادي معادي معاديم معاديم معماديم معاديمم معماديمم معاديمم معاديمم معماديمم معماديمم معماديمم معمادي معماديمم معمادي معماديمم معماديمم معماديممم معمادي | s: 0 aplicaciones<br>as: 0 aplicaciones 🕞<br>s: 0 aplicaciones                                                                                         |                   |
| Otros tratamientos *                                                                                                    |                                                                                                    |                                                                                                    |                   |

Nota: Otros tratamientos se aplica de forma general a todo el cuaderno de campo y no a las parcelas de forma individual.

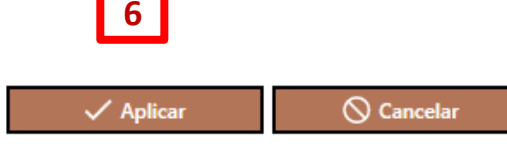

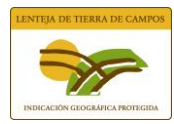

BOTÓN EDITAR EN CADA PARCELA: en este caso está arriba reflejada la parcela a editar. Se seguirán los mismos pasos que en datos comunes.

Si NO SE COSECHA la parcela activar casilla no recogió, en este caso ya no aparece la casilla fecha de recolección y no haría falta poner abonado (dejar inactiva la casilla de abonado) y activar la casilla sin tratamientos. Y no rellenar menú declaración de cosecha.

| KEGISTI       | RA IGP LEINTEJA DI | E HERRA DE CAMPOS |                                                                                | - ^                  |
|---------------|--------------------|-------------------|--------------------------------------------------------------------------------|----------------------|
|               |                    |                   | 17 ASPARIEGOS                                                                  |                      |
| <b>49</b>     |                    |                   |                                                                                |                      |
| ZAMORA        | POL.               | PAR.              | REC.                                                                           | SUP. SEM. (ha)       |
|               | 1                  | 5                 | 1                                                                              | 10                   |
| Fecha de siem | nbra *             |                   | Dosis de Siembra (kg/h                                                         | a)                   |
| 💽 No r        | recogió            |                   |                                                                                |                      |
| Abo           | nado               |                   |                                                                                |                      |
|               |                    |                   |                                                                                |                      |
| Sint          | tratamientos       |                   |                                                                                |                      |
|               |                    | Kitosanitarios    | oicidas: O aplicaciones<br>cticidas: O aplicaciones<br>gicidas: O aplicaciones |                      |
|               |                    |                   |                                                                                |                      |
|               |                    |                   |                                                                                |                      |
|               |                    |                   |                                                                                |                      |
|               |                    |                   |                                                                                |                      |
|               |                    |                   |                                                                                |                      |
|               |                    |                   |                                                                                |                      |
|               |                    |                   |                                                                                |                      |
|               |                    |                   |                                                                                | 🖌 Aplicar 🚫 Cancelar |

IMPORTANTE<mark>: SI ALGUNA PARCELA NO SE HA COSECHADO NO HAY QUE REFLEJARLO EN LOS DATOS, PORQUE SE</mark> TRASLADARÍA AL RESTO DE LAS PARCELAS.

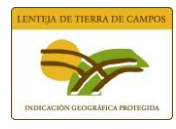

TRATAMIENTOS: clicar en la casilla correspondiente según tipo de fitosanitario

Tipo de Fitosanitario Herbicida Insecticida Fungicida

#### E ir añadiendo datos solicitados.

|                     |                                                      |                                                            | •        |
|---------------------|------------------------------------------------------|------------------------------------------------------------|----------|
| Fecha de aplicación |                                                      | Dosis (l/ha)                                               |          |
|                     |                                                      | + Añadir                                                   |          |
| н                   | <b>▲2149</b><br><b>EFECHA</b><br>20/2/2024           | 91 - KARDA (GLIFOSATO 36%)<br>♦DOSIS (I/ha)<br>5,000       | 📋 Quitar |
| I                   | <b>А 12470 - МЕТ/</b><br>Б <b>ГЕСНА</b><br>20/2/2024 | ALIXON (METALDEHIDO 5% [GB] P/P)<br>DOSIS (I/ha)<br>2,000  | 🗍 Quitar |
| F                   | ▲ 19232 - CUPRO                                      | OXI FLO (OXICLORURO DE COBRE 52%)<br>DOSIS (I/ha)<br>3.000 | T Quitar |

Buscar el fitosanitario por número de registro, NO SE HAN INCLUIDO LAS DENOMINACIONES COMUNES, están ordenados por número de registro.

Como se puede observar en el pantallazo a la izquierda de cada fitosanitario añadido se detalla el tipo con H, I o F.

Una vez añadidos y clicando en aceptar aparecen en la pantalla el número de fitosanitarios aplicados.

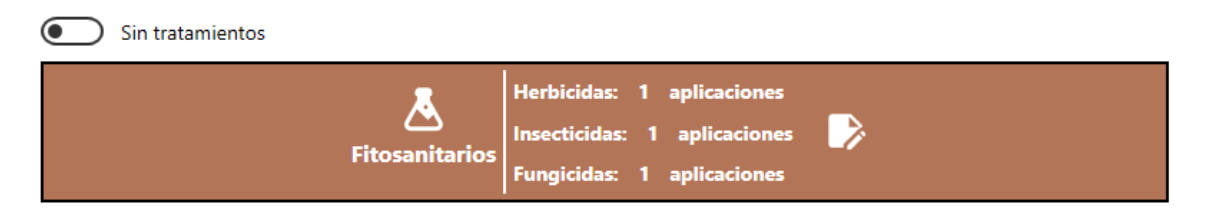

Cuando ya se haya completado el cuaderno de campo en su totalidad clicar en firmar y enviar y el proceso es el mismo que en la solicitud.